### PLMS "Reading List" Management Manual

<Contact> Academic Information Resources

> library@postech.ac.kr 054)279-2544

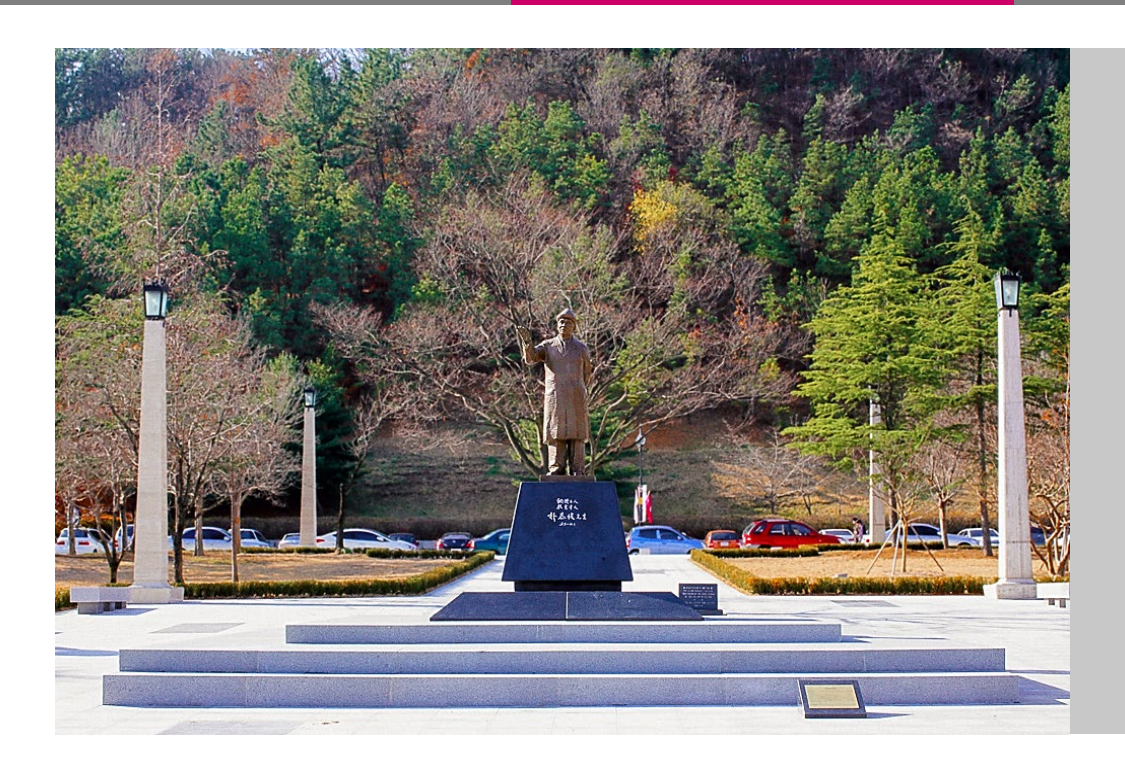

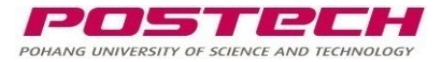

#### For a more convenient way to build a "Reading List"

- Course resources can be added simply from library catalogs, files, or websites.
- $\bigcirc$  Accurate information on course readings will be given.
- $\bigcirc$  Able to save and reuse the "Reading List" for another semester.

#### □ Give library course material information for better support

- $\bigcirc$  So far, the University library has only limited information on materials used in courses.
- Through this system, "Reading List" will be connected to the library system simultaneously and the library will be better ready to fulfill it.

#### Better access to course resources for students

○ E-resource URLs or library items' location will be linked from the "Reading list", so students can have access easily.

#### □ Shows statistics of reading materials

 $\bigcirc$  Students' usage of each material will be given for lecturers to review.

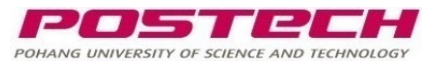

### 1. Add a "Reading List" to PLMS Course Home (1/2)

| *   | Activities/Resources — |             | <ul> <li>Adding a new Reading Listo</li> </ul> | <ol> <li>Click [Add] to add a<br/>"Reading List" to Course</li> </ol> |  |  |
|-----|------------------------|-------------|------------------------------------------------|-----------------------------------------------------------------------|--|--|
| *** | Activities             | Resources   | ▼ Week/Topic                                   | home                                                                  |  |  |
| *   | Assignme               | ent Add     | Week/Topic Course Summary \$                   | ② Type Activity name (name<br>of the "Reading List" shown             |  |  |
| M   | Board                  | Add         | - General (2)                                  | in course home) and set                                               |  |  |
|     | 🕤 Chat                 | Add         | Activity name O Course Reading                 | Preconfigured tool to the                                             |  |  |
|     | 🔼 Forum                | Add         | Show more                                      | Reduing List                                                          |  |  |
|     | 🕜 Group Ev             | aluatic Add | Preconfigured tool 😧 Reading List 🗢 🕂 🔿 🖉      | ③[Save and return to course]                                          |  |  |
| 1   | 🙆 Poll                 | Add         | Select content                                 |                                                                       |  |  |
|     | 📀 Quiz                 | Add         |                                                |                                                                       |  |  |
|     | 🚹 Reading I            | List Add    | Privacy                                        |                                                                       |  |  |
|     | Survey                 | Add         | ▶ Grade                                        |                                                                       |  |  |
|     | O WebEx M              | eeting Add  |                                                |                                                                       |  |  |
|     | Wiki                   | Add         | Common module settings                         |                                                                       |  |  |
|     | 😑 Zoom me              | eeting Add  |                                                |                                                                       |  |  |

POHANG UNIVERSITY OF SCIENCE AND TECHNOLOG

### 1. Add a "Reading List" to PLMS Course Home (2/2)

| A        | Leganto Test - List From /                                                                                       | Alma                                                 | Lee Jinsol 🚺 Log out |
|----------|----------------------------------------------------------------------------------------------------|------------------------------------------------------|----------------------|
|          | Leganto Test - List Fi                                                                                           | rom Alma                                             |                      |
| ප        | Course Home —                                                                                                    | / Leganto Test - List From Alma                      |                      |
| <b>у</b> | Course Info ▼<br>· Participants list<br>Grade/Attendance ▼                                                       | Course Summary                                       |                      |
| •        | · Statistics<br>· Completion status<br>· Online-Attendance<br>· Grades<br>· 과제 성적 통계<br>Students Notifications e | Q&A     Q&A       RANAB     Q&A       Course Reading |                      |
|          | Others                                                                                                    | All topic course                                     | All                  |
| 6        | Activities/Resources -                                                                                           | Topic 1                                              |                      |
|          | Activities Resources                                                                                             | Topic 2                                              |                      |
|          | Board Add<br>Chat Add                                                                                            | Topic 3                                              | Lecode               |
|          | Forum     Add     Group Evaluatic     Add     Poll     Add                                                       | Topic 4                                              | +                    |
|          | 🔕 Ouiz 🛛 🗛 🗛                                                                                                    | 4                                                    |                      |

The **"Reading List" (named "Course Reading")** is added to Course Home.

You can freely use the "Reading List" (named "Course Reading") by clicking it to add and edit books and reference items.

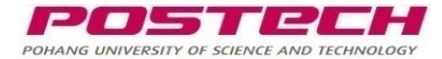

## 2. "Reading List" (1/2) : When the former "Reading List" exists

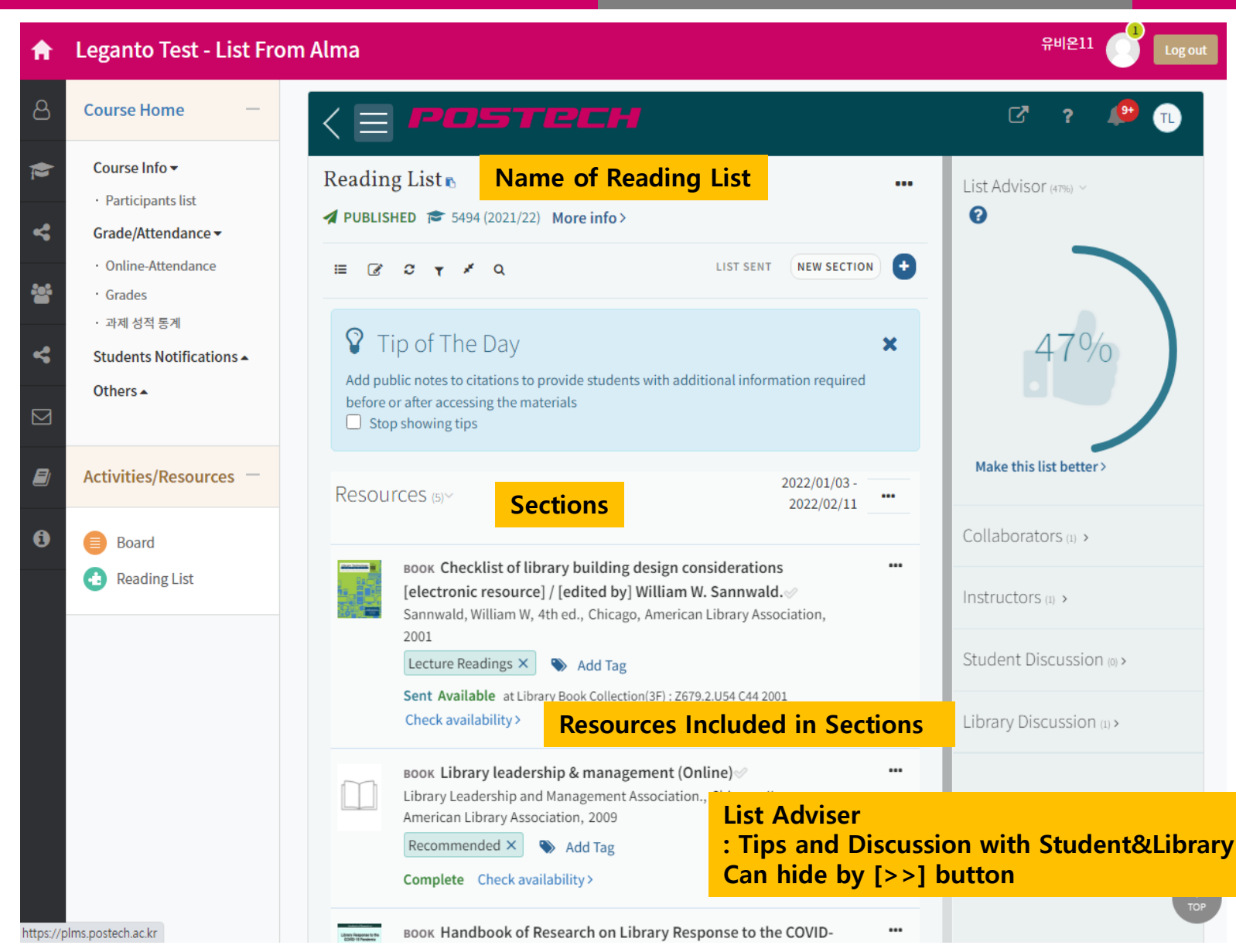

From the icon added, the "Reading List" will appear in PLMS.

For the 2025-1 semester, If the former "Reading List" from the courses which has the same code exists, it can be copied

#### <Language Setting>

To change the UI language setting, click your profile icon from the "Reading List", and change language setting (Eng or Kor)

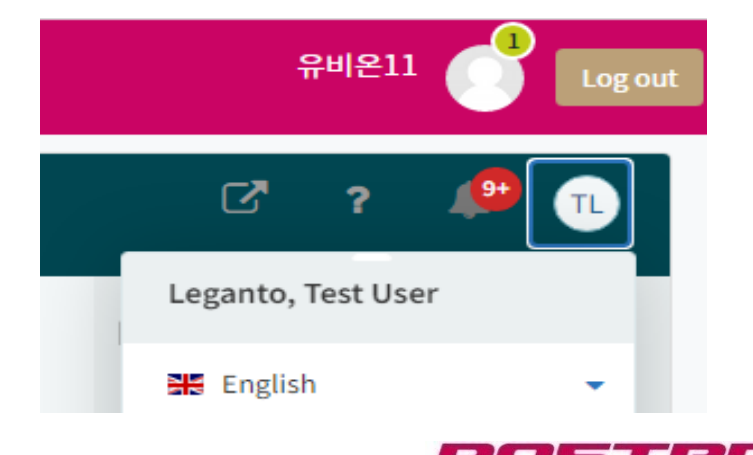

POHANG UNIVERSITY OF SCIENCE AND TECHNOLOG

5

### 2. "Reading List" (2/2) : How to create a new "Reading List"

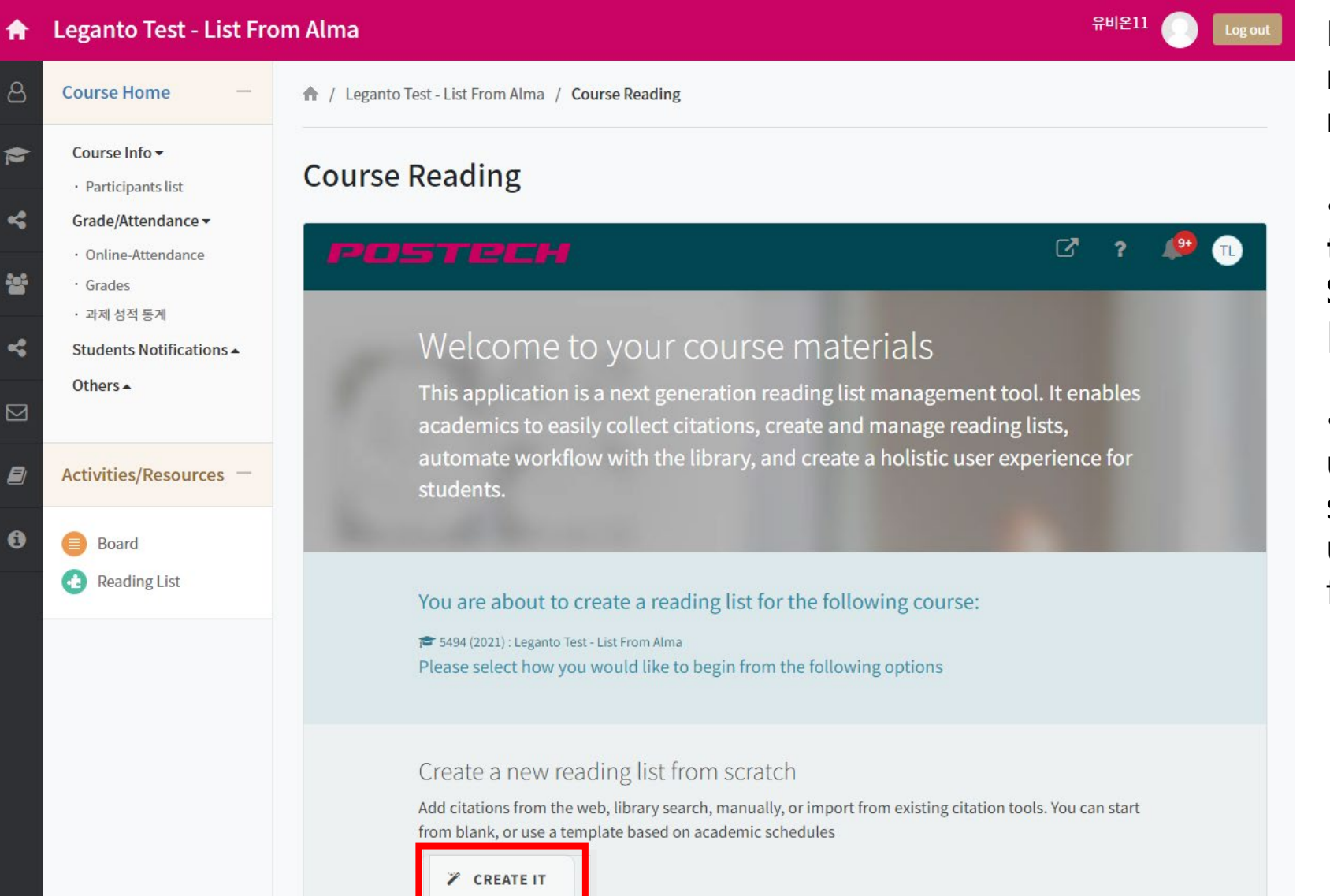

If there isn't a "Reading List" made, you can create or upload a new "Reading List".

 Click on [Create] > Enter the title for the "Reading List" > Select [Template] > Choose [Default] to create an empty list.

• After creating the empty list, update the course materials by searching the library resources, uploading files, or adding items from web pages.

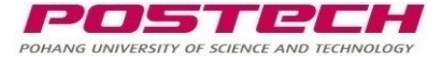

## 3. Adding item to a "Reading List"

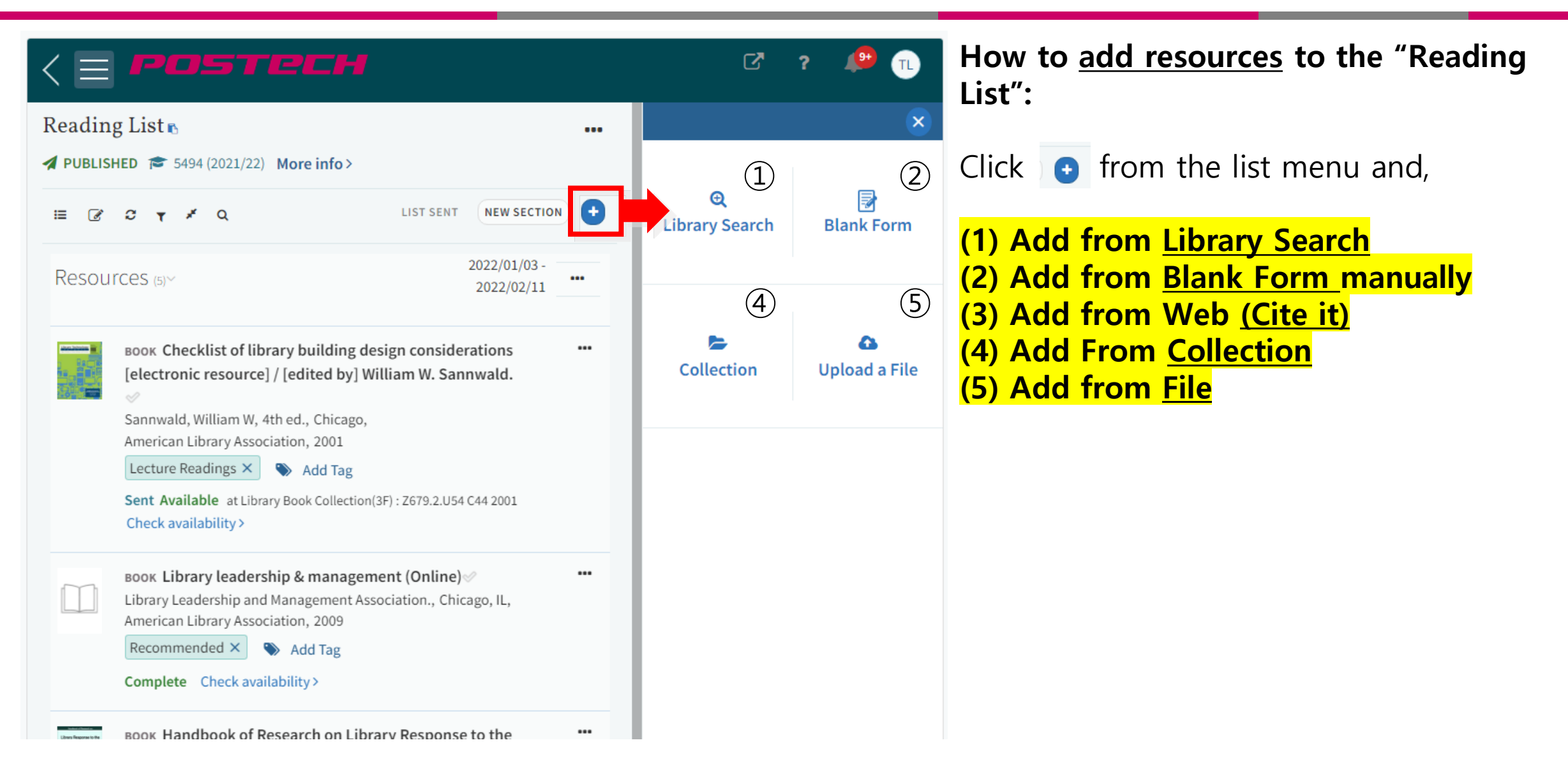

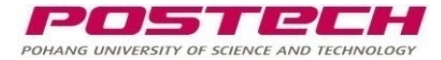

### 3. Adding item to a "Reading List" (1)

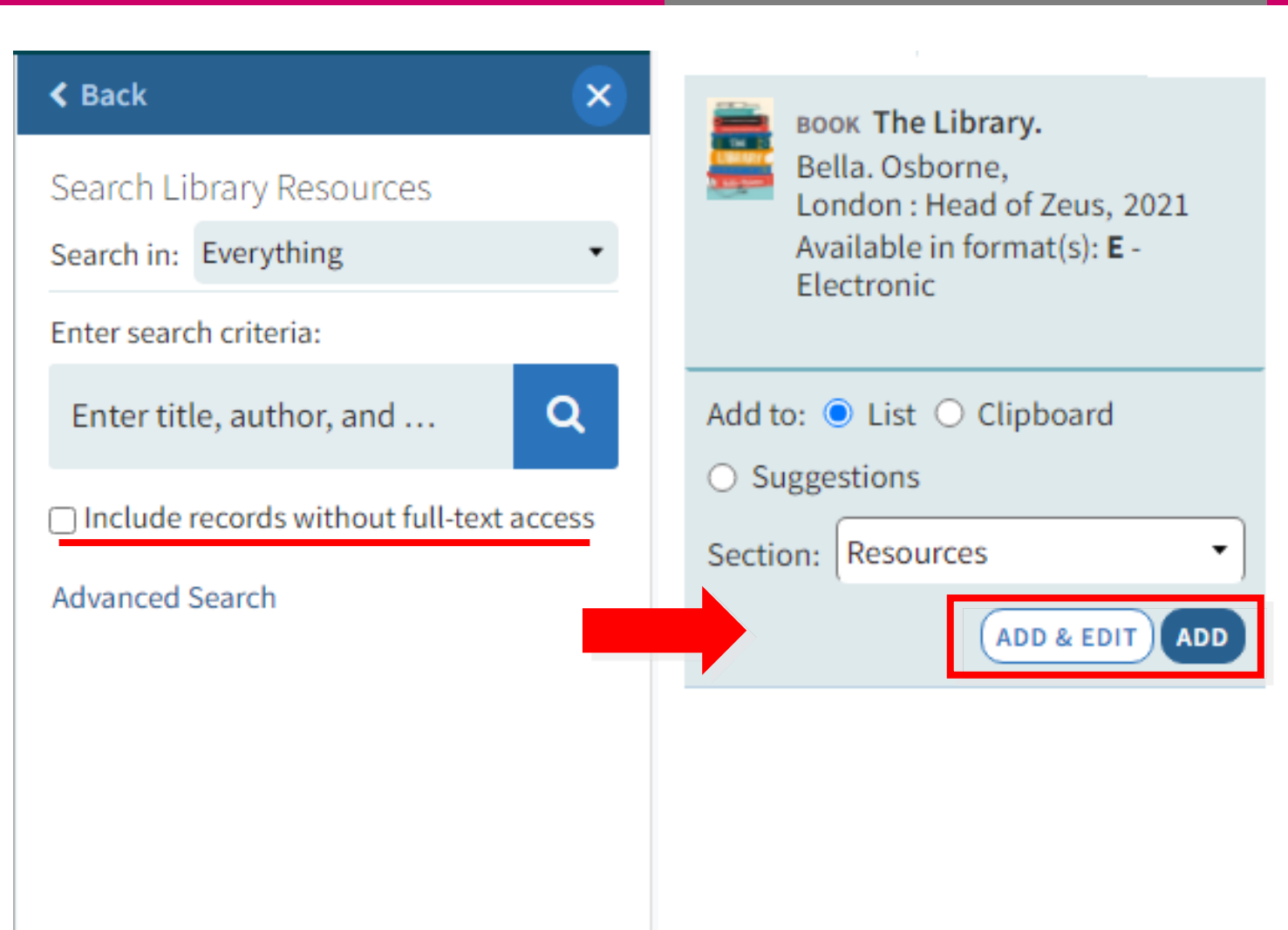

#### (1) Add from Library Search

- From the search results, choose the resource to add in the "Reading List" and click [Add].
- If the item is held on the library, physically or electronically, it will be immediately available in your "Reading List" with direct links.

You can search from the library catalog or include records that are not currently available. Then, add it and <u>request it for</u> <u>purchase</u>. (Add Purchase Request tag refer to the Manual P.15)

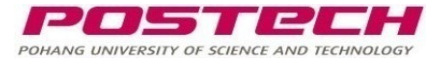

### 3. Adding item to a "Reading List" (2)

| < Back                              | ×               |
|-------------------------------------|-----------------|
| Add Item Details                    |                 |
| Click here to drag or upload a file |                 |
| Title*:                             | A               |
| Author:                             |                 |
| Type*:                              | •               |
| Public note:                        |                 |
| Due Date:                           |                 |
| Creative Commons license: None      | •               |
| More item details 🕶                 |                 |
| Add to: 🔘 List 🔿 Clipboard          |                 |
| Section: Resources                  | •               |
| CANCEL                              | ADD & CLOSE ADD |
| »                                   |                 |

#### (2) Add from Blank Form manually

- You can manually type in information to add to the "Reading List". Library will review and connect with the right resource if available.
- We recommend you use Add from Web[Cite It!] instead for more convenient and accurate input. (refer to the Manual P.10)

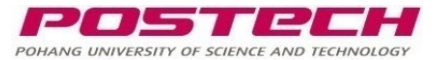

# 3. Adding item to a "Reading List" (3) (1/2)

(3) Add from Web (Cite it): Install a bookmarklet on your browser to read information from webpage and save it to the "Reading List"

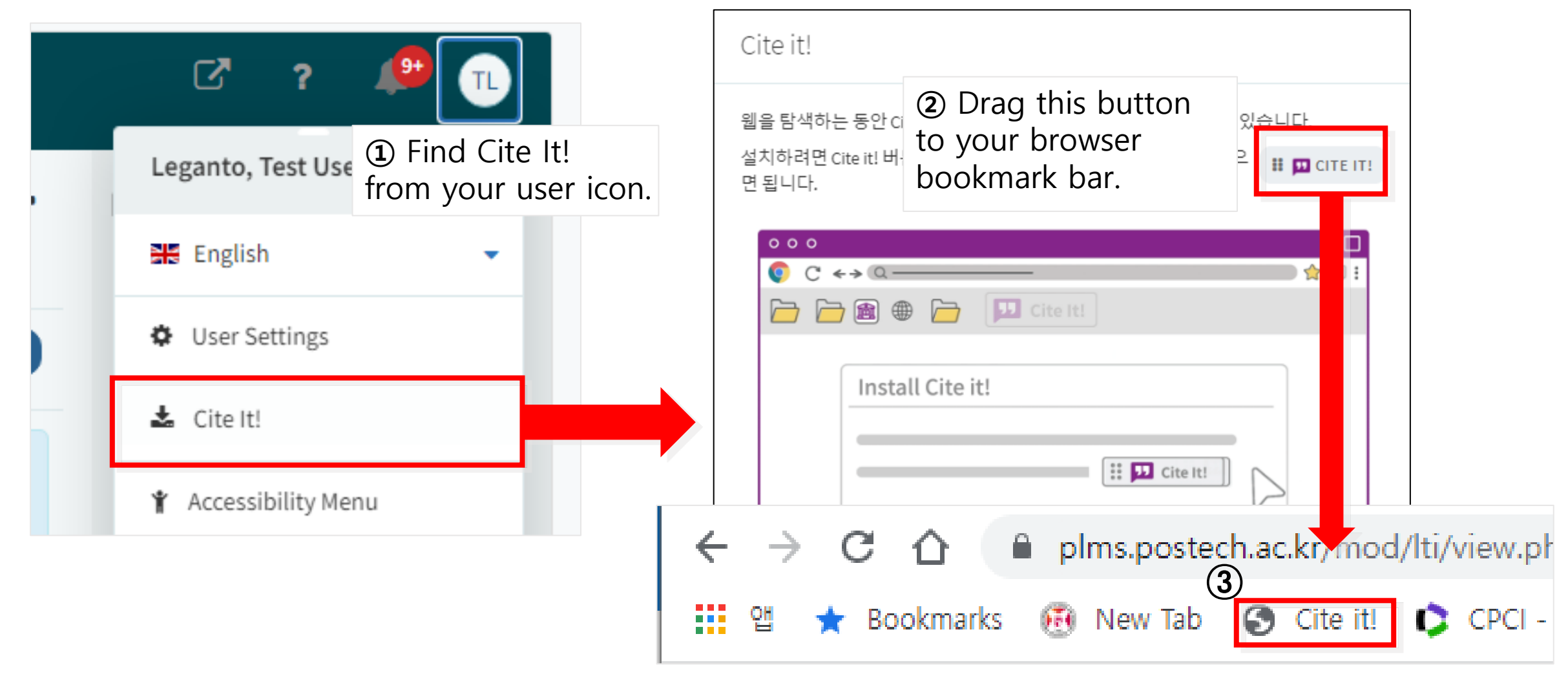

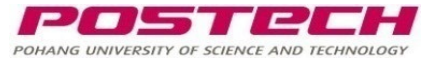

### 3. Adding item to a "Reading List" (3) (2/2)

|                                                          |                                     |                             |                                         |                                                      |                              | Jamie C. Beard: The unt                |
|----------------------------------------------------------|-------------------------------------|-----------------------------|-----------------------------------------|------------------------------------------------------|------------------------------|----------------------------------------|
|                                                          |                                     |                             |                                         |                                                      | Add this to my list          | POSTECH                                |
|                                                          |                                     |                             |                                         |                                                      | Title*: Ilissa Ocko: Th      | ne fastest way to slow climate chang.🖽 |
|                                                          |                                     |                             |                                         |                                                      | Author:                      |                                        |
|                                                          |                                     |                             | ┣┫┨┤┨╷╴┫┫                               |                                                      | Type*: Video                 | •                                      |
|                                                          |                                     |                             |                                         |                                                      | URL: https://www.youtube.com | /watch?v=tlWuP7wESZw + Add URL         |
|                                                          |                                     | 1                           | TAKE ACTION ON CLIMATE CHANGE           | AT COUNTDOWN.TED.COM                                 | Public note:                 |                                        |
|                                                          |                                     |                             | Translator: Zhila I                     | Mawlood                                              |                              |                                        |
|                                                          |                                     |                             | Reviewer: Dabar                         | Q. Jaff                                              | Due Date:                    | Ê                                      |
|                                                          |                                     |                             | :06 / 9:57                              | <b>•0 = ‡</b>                                        | Duration: 9:57               |                                        |
|                                                          |                                     | 키테시티                        |                                         | _                                                    | Publisher: TED               |                                        |
| amazon © Republic of Korea                               | All 👻 library                       |                             | ۹ 💷                                     | Hello, Sign in Returns<br>Account & Lists - & Orders | Cart ation Date:             |                                        |
| All Today's Deals Customer Service                       | Registry Gift Cards S               | iell                        |                                         | ×                                                    | e Commons license - Non      | e •                                    |
| Books Advanced Search New Releases B                     | est Sellers & More Children         | 's Books Textbooks Textb    | Add this to my list                     | POSTPEH                                              | : O Collection 🖲 List        | Select or search a reading list        |
|                                                          |                                     | Shop top cate               | Title*: The Midnight Library: A         | Novel E                                              |                              | Add ADD & CLOSE                        |
| Back to results                                          | The Midnia                          | ht Library: A               | Author: Matt Haig                       |                                                      |                              |                                        |
|                                                          | September 2                         | 9, 2020                     | Type*: Book                             |                                                      |                              |                                        |
| Matt Haig                                                | by Matt Haig                        | or)<br>7,706 ratings        | URL: https://www.amazon.com/Midnight    | t-Library-Novel 🕇 Add URL                            |                              |                                        |
| INTERNATIONAL DESTRETLING<br>ADTION OF Rive to Stop Time | Amazon Charts #8 th                 | is week                     | Public note:                            |                                                      | ok<br>on                     |                                        |
| The Gent Times BESSELLE                                  | See all formats and edit            | ions                        |                                         |                                                      | pp.                          |                                        |
| The MIDNIGHT                                             | Kindle<br>\$10.99                   | Audiobook<br>\$0.00         | Due Date:                               | <b>#</b>                                             |                              |                                        |
|                                                          | Read with Our Free App              | Free with your Audible to   | ISBN: 978-0525559474                    |                                                      |                              |                                        |
|                                                          | The New York Times                  |                             | Edition: 1st Edition                    |                                                      | >                            |                                        |
|                                                          | Winner of the Goodr                 | ands Choice Award for Fict  | Total Pages: 304                        |                                                      |                              |                                        |
| مان Listen                                               | Pick   Independent (L               | ondon) Ten Best Books of    | Publication Date: Sentember 29, 2020    |                                                      |                              |                                        |
|                                                          | "A feel-good book gu<br>~ Read more | aranteed to lift your spiri | Add to: 🔾 Collection 🖲 List Select or : | Add ADD & CLOSE                                      |                              |                                        |
|                                                          | Print length                        | Language                    | Publisher Publication date              |                                                      |                              |                                        |

#### (3) Add from Web (Cite it)

- Click [Cite It!] at the webpage with the information to give in the "Reading List".
- The URL and resource information will be automatically filled in the template.

: Add to the "Reading List" directly or add to the Collection to associate later.

[Add & Close] to save it to the "Reading List".

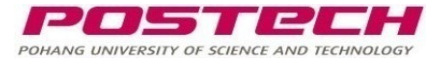

# 3. Adding item to a "Reading List" (4) (1/2)

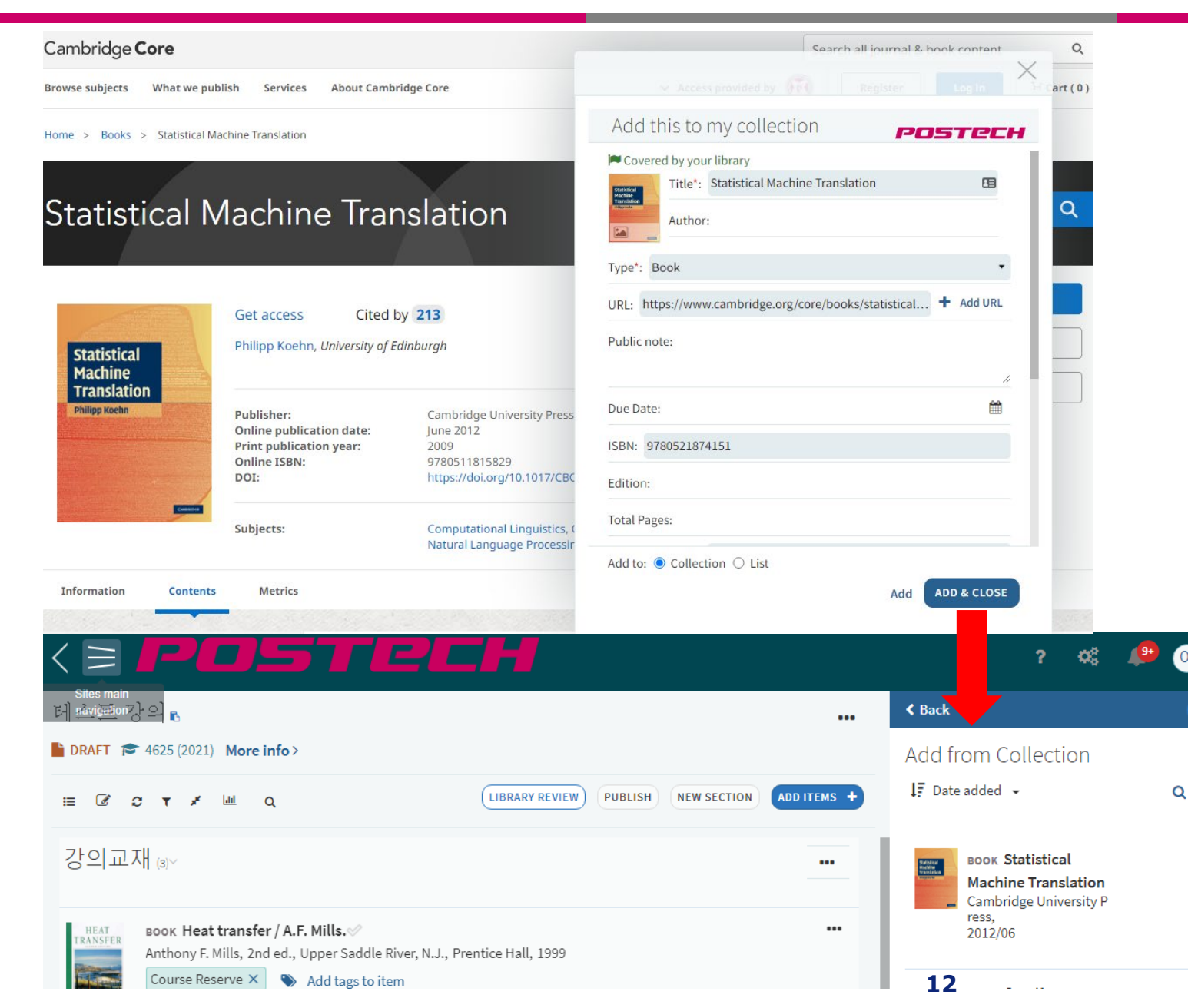

#### (4) Add from Collection

- While adding resources from [Cite It!], it can be added to the Collection and reviewed & added to the List later
- Click [Add items] > "Collection" to review resources and add to the "Reading List".

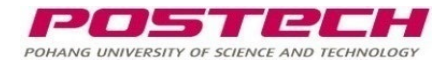

### 3. Adding item to a "Reading List" (4) (2/2)

| <pre>POSTREH</pre>                   | <mark>(4) Ada</mark>      |
|--------------------------------------|---------------------------|
| 테스트 강의 ⊾<br>■ 초인 중 4625 (2021) 더보기 > | - Click<br>chec           |
|                                      | - Add                     |
| 강의 교재 (3)~ ····                      |                           |
| < × POSTECH                          |                           |
| 테₂ ■ LISTS                           |                           |
| DI COLLECTION                        |                           |
| Q FIND LISTS                         | H NEW SECTION ADD ITEMS + |

#### **Add from Collection**

- Click Menu = from the heading and check all collection items.
- Add frequently used items to the collection to reuse to another list.

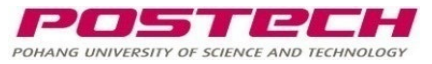

## 3. Adding item to a "Reading List" (5)

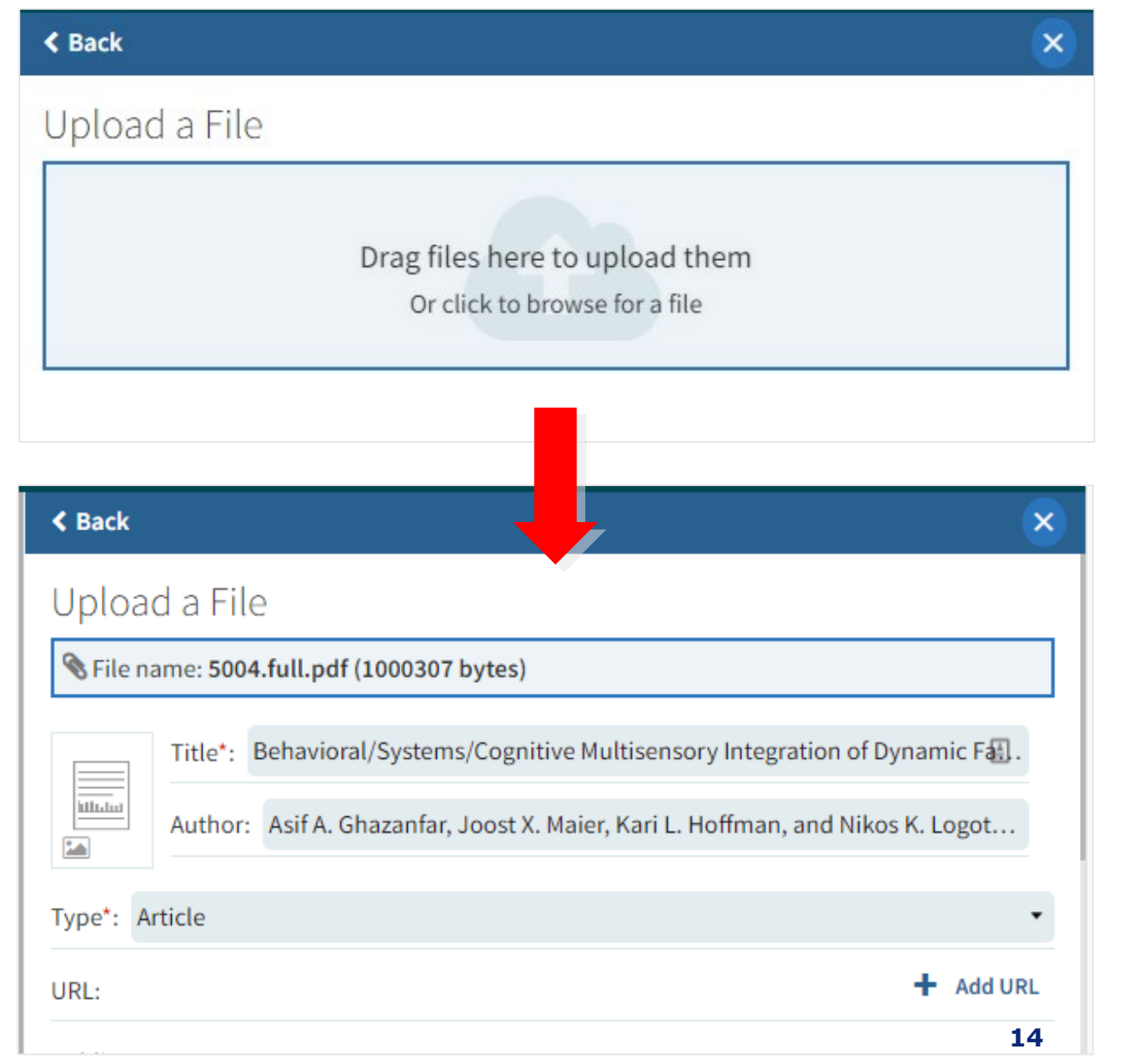

#### (5) Add from File

- Upload the file directly by drag-and-drop: file information will be automatically read and filled from file (If included)
- [Add] to save it to the "Reading List" with the file attached.

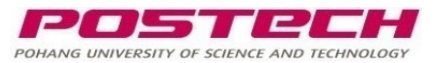

# 4. Tag Resource

| Resources (5)~                                                                                                    | 2022/01/03<br>2022/02/1                                                                                                    | -<br>1 •••    | Add tags Mad Tag<br>to give the information about the<br>resource to students/librarians.                                                                                                    |
|----------------------------------------------------------------------------------------------------|----------------------------------------------------------------------------------------------------|---------------|----------------------------------------------------------------------------------------------------|
| воок Checklist of libra<br>[electronic resource]<br>Sannwald, William W, 4t<br>2001                                                                                | ary building design considerations<br>/ [edited by] William W. Sannwald. ⊗<br>th ed., Chicago, American Library Association,                    |               | <ul> <li>For Students: Set priorities for<br/>your course resources</li> <li>Lecture Readings / Essential /<br/>Recommended / Optional</li> </ul>                                                                                                    |
| <ul> <li>Four Fag</li> <li>Lecture Readings</li> <li>Essential</li> <li>Recommended</li> <li>Optional</li> <li>Course Reserve</li> <li>Purchase Request</li> </ul> | Book Collection(3F) : Z679.2.U54 C44 2001<br><b>O &amp; management (Online)</b><br>anagement Association., Chicago, IL,<br>ion, 2009<br>Add Tag | enline<br>••• | <ul> <li>To Library: Request actions that needs to be done for the resource</li> <li>Course Reserve: Move this item to course reserve* collection</li> <li>Purchase Request: Request library to purchase this item</li> <li>*Course Reserve items will have shorter loan terms and placed in reserved collection for more students' use</li> </ul> |

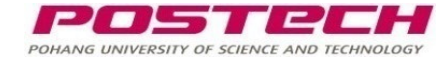

# 5. Complete and Publish

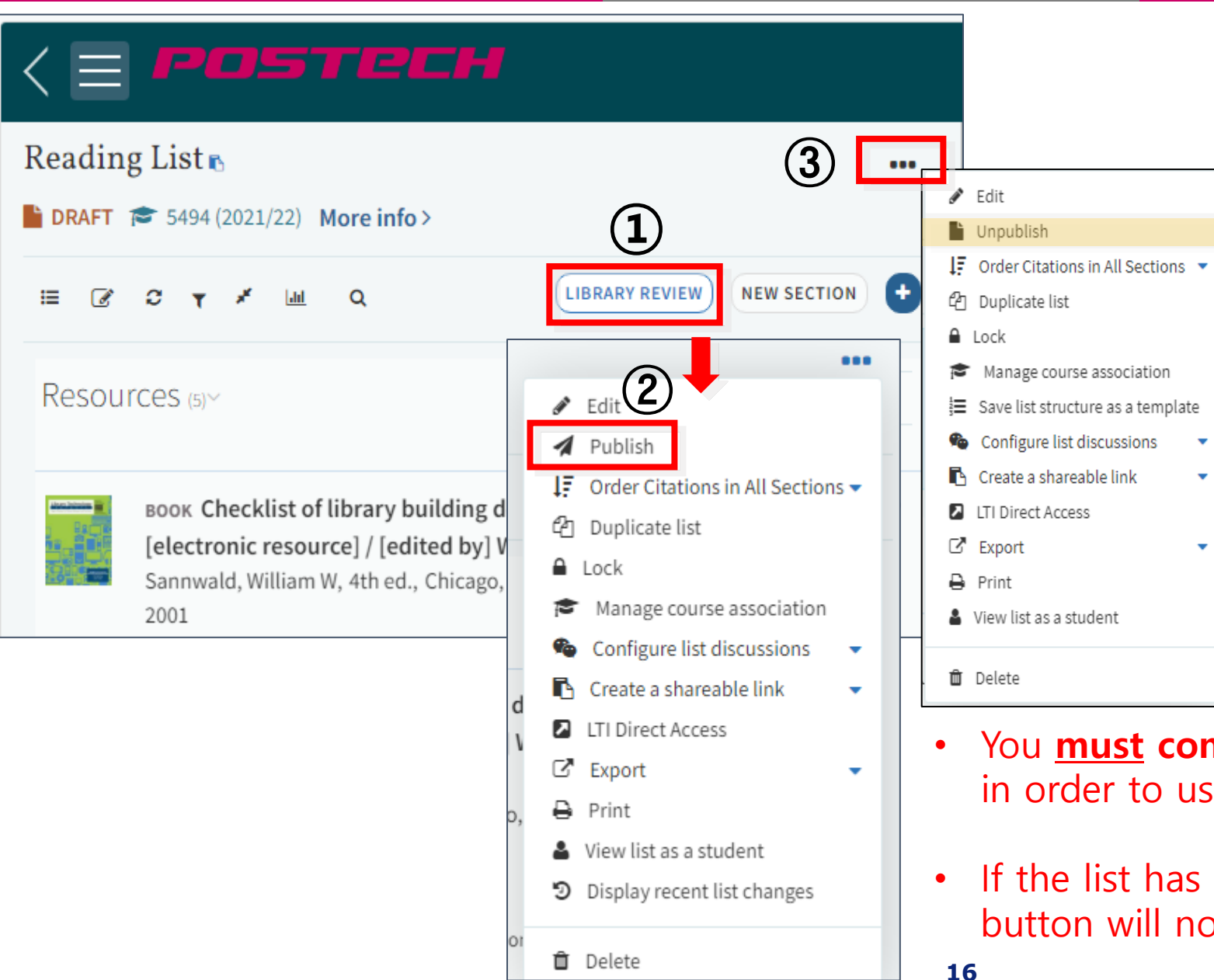

If finished with building the "Reading List", please let us know and make it public for students.

① **Library Review** : Send the list to library for review and further actions

2 <u>Publish</u> : Publish the list for students of the course.

③ <u>Unpublish</u>: Unpublish the list that already published

- You <u>must</u> complete [Library Review] and [Publish] in order to use the "Reading List" properly.
- If the list has already been published, the [Publish] button will not be visible.

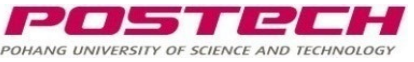

### 6. Other Functions: Usage Statistics

| < = POSTECH                                                                                                    |                    |                |                            |                                |                            |                            |                   |                     |     |
|----------------------------------------------------------------------------------------------------|--------------------|----------------|----------------------------|--------------------------------|----------------------------|----------------------------|-------------------|---------------------|-----|
| Reading List                                                                                                    |                    |                |                            |                                |                            |                            |                   |                     | ••• |
| ✓ PUBLISHED  More info >                                                                                                    |                    |                |                            |                                |                            |                            |                   |                     |     |
|                                                                                                    |                    |                |                            |                                |                            |                            |                   |                     |     |
| HIST 105 (Vancouver) Sec. 1, 2, 3, 4 (35)~                                                                                                    |                    |                |                            |                                |                            |                            |                   |                     |     |
| BOOK CHAPTER America, Iberia, and Africa Before the Conquest $           Complete         Download         \mathscr{O} View online  $                                                                                                    |                    |                |                            |                                |                            |                            |                   |                     | ••• |
| Student<br>Engagement                                                                                                    | Active<br>Students | Total<br>Views | Student<br>Engagement<br>% | Students<br>Full Text<br>Views | Students File<br>Downloads | Students That<br>Commented | Students<br>Likes | Students<br>Read It |     |
| Students                                                                                                    | 12                 | 791            | 11                         | 111                            | 103                        | 0                          | 0                 | 1                   |     |
| BOOK CHAPTER The Conquest of Mexico $   Complete Image: Source and Source and Sou$ |                    |                |                            |                                |                            |                            |                   |                     | ••• |
| Student<br>Engagement                                                                                                    | Active<br>Students | Total<br>Views | Student<br>Engagement      | Students<br>Full Text          | Students File<br>Downloads | Students That<br>Commented | Students<br>Likes | Students<br>Read It |     |
| Weekhy Active                                                                                                    |                    |                | 90                         | VIEWS                          |                            |                            |                   |                     |     |

① <u>Usage Statistics</u>: See students usage statistics of each item-counted if it had been accessed through the "Reading List"

Ratio of students who has accessed the material will be displayed as colored bars

- orange: 0-20%
- sky blue: 21-50%
- green: 51-100%

Click statics icon again, or x on the bottom to close.

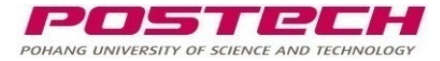

### 6. Other Functions: add note to the "Reading List"

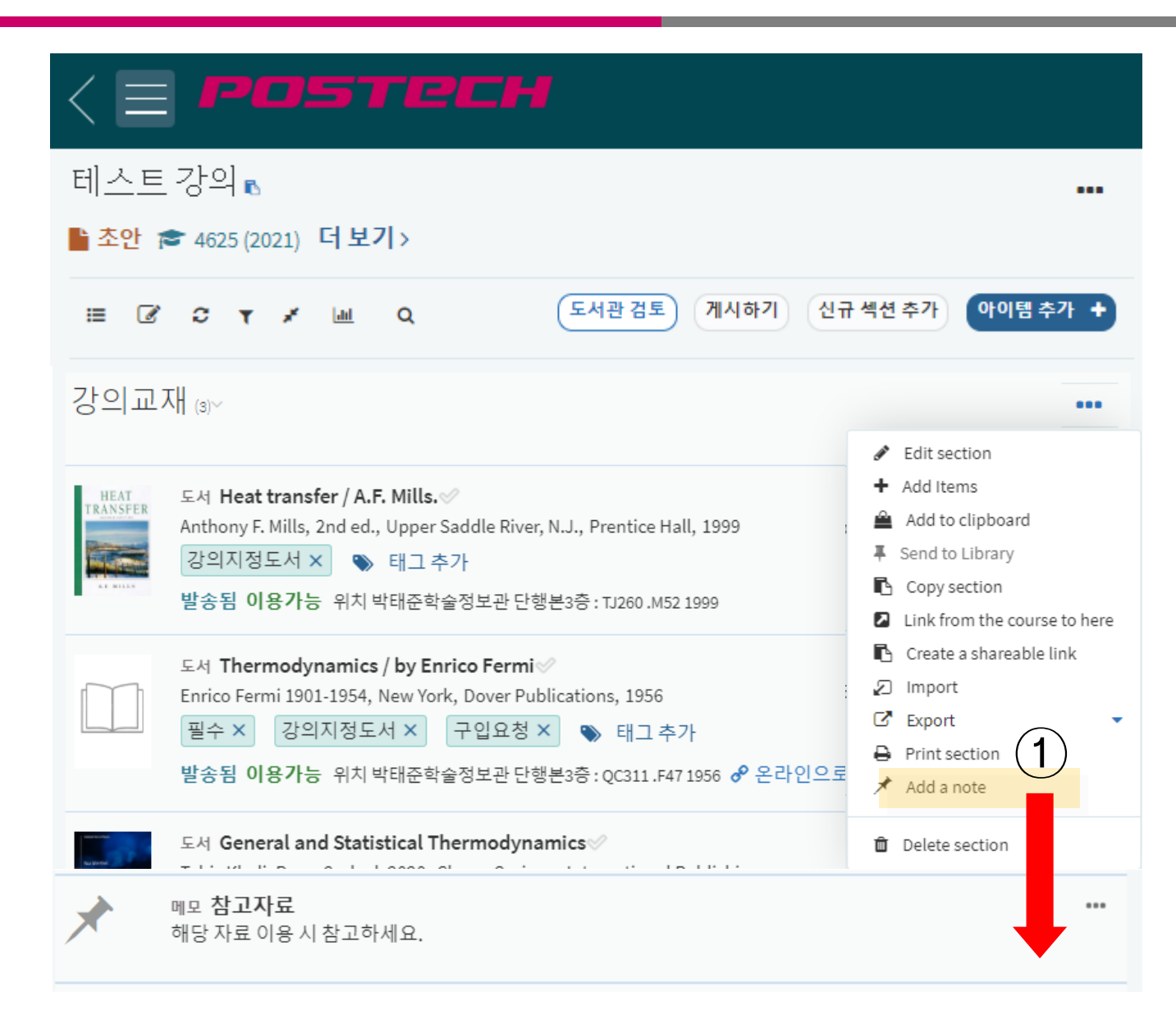

<u>Add Note</u>: From Section Menu[...], Click
 Add a note>to add a simple memo.

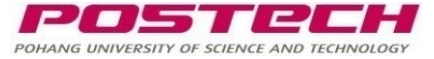

### 6. Other Functions: Copy "Reading List" and associate to a new course

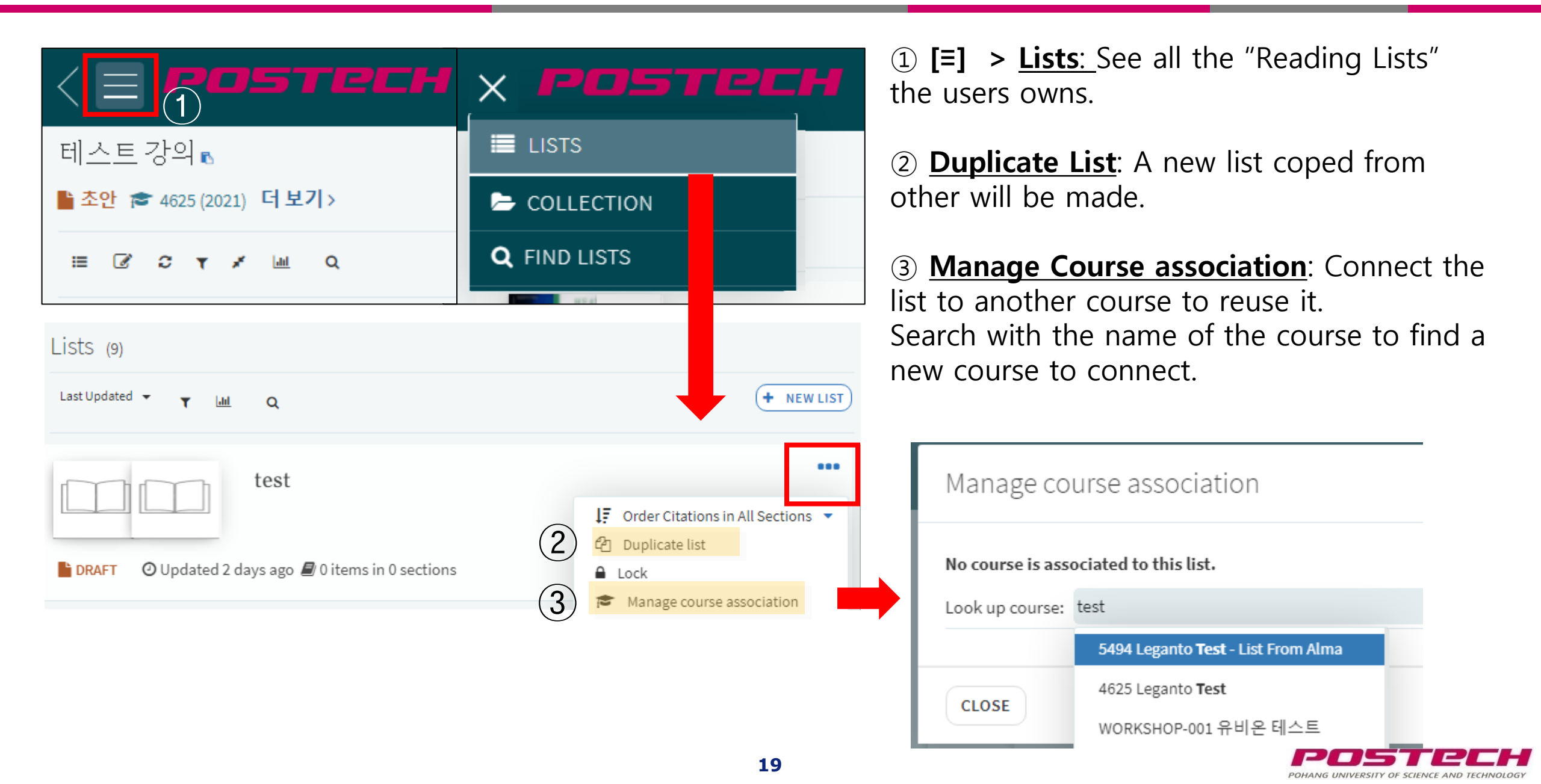

### 6. Other Functions: Copy "Reading List" to text

| < = POSTECH                                                                                                    |                                                                                                    |
|----------------------------------------------------------------------------------------------------|----------------------------------------------------------------------------------------------------|
| 테스트 강의 🖪<br>🖹 초안 🞓 4625 (2021) 더보기 >                                                                                                    |                                                                                                    |
| 표 🖉 Ə ▼ 🖈 🔟 Q 도서관검토 7                                                                                                    | 에시하기 신규 섹션 추가 아이템 추가 🕇                                                                                                    |
| 강의교재 ⑶∽                                                                                                    | •••                                                                                                    |
| 도서 Heat transfer / A.F. Mills.<br>Anthony F. Mills, 2nd ed., Upper Saddle River, N.J., Pren<br>필수 × 강의지정도서 ×  아 태그 추가<br>발송됨 이용가능 위치 박태준학술정보관 단행본3층 : TJ2 | <ul> <li>Edit section</li> <li>Add Items</li> <li>Send to Library</li> <li>Copy section</li> <li>Link from the course to here</li> <li>Create a shareable link</li> <li>Import</li> <li>Export</li> <li>Print section</li> <li>Add a note</li> </ul> |
|                                                                                                    | Delete section                                                                                                    |

① **Export**: export the "Reading List" to text (or other formatted files) to copy it to syllabus, share with another course, etc.

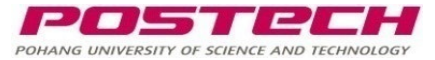

### Q. Who builds the "Reading List"?

A. For the 2025-1 semester, if the former "Reading List" from the courses with the same course code exists, it will appear on your course page.

Course owners can add or edit items to the list. If it is a new course, you can also build a new list or copy a list from other courses I own. (See p.19 for instructions)

### Q. How can I request an item as a course reserve?

A. Add items to the "Reading List" and tag <course reserve> to it. (See p.15 for instructions) If it is currently not in the library, it will be purchased. It can take a maximum of 4 weeks for foreign books, 2~3 days for ebooks, and a week for Korean books to arrive at the library.

<Contact>

Academic Information Resources <u>library@postech.ac.kr</u> 054)279-2544

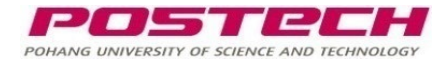